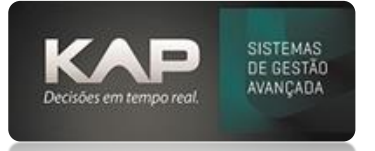

# MANUAIS MENTHORII

## NOME DA TELA:

#### **Relatórios de Faturamento**

## **O QUE ELA FAZ?**

Permite a visualização dos relatórios de faturamento, notas pendentes de retorno e relatório de comissões.

## **OPÇÕES DA TELA (BOTÕES, FUNÇÕES E CAMPOS MAIS IMPORTANTES)**

## Acesse Faturamento > Relatórios > Relatório ABC de Faturamento

- > Relatório de NF sem Retorno
- > Relatório de Comissões

Funções da Ferramenta:

- Use o flag "agrupar campos" para agrupar os campos no seu relatório.
- Use a opção "salvar consulta" para deixar consultas pré-definidas salvas e otimizar seu dia a dia.
- Atente-se às informações e legendas na hora de usar os filtros.
- Digite o número da Nota e série caso precise visualizar alguma NF.
- **Pressione C** sobre a coluna para ordenação Crescente ou **pressione D** para ordenação Decrescente.

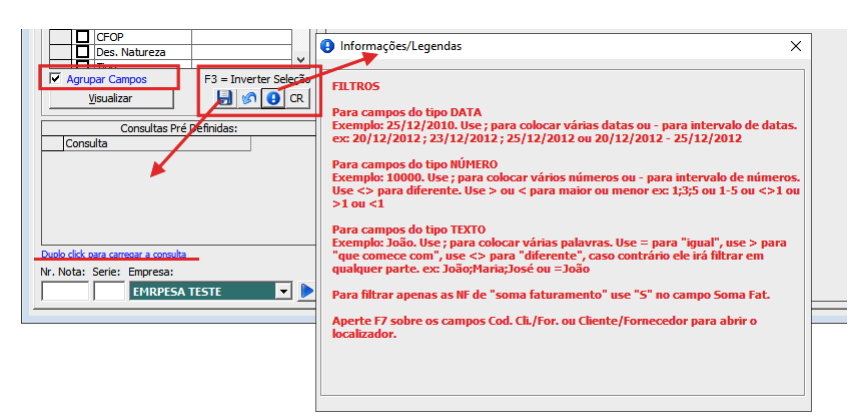

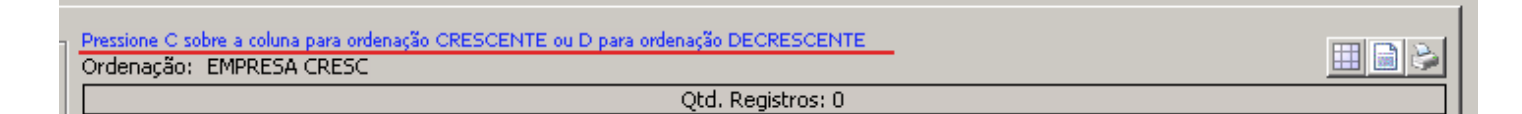

## PASSO A PASSO DE COMO UTILIZAR.

## Acesse o Menu Faturamento > Relatórios > ABC de Faturamento:

- No modo sintético é possível visualizar informações do faturamento, clientes e das notas emitidas.
- No modo Analítico é possível visualizar as mesmas informações e também sobre os produtos faturados.

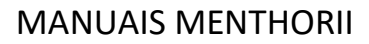

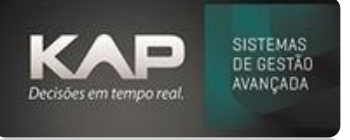

| Re<br>Gera                           | ilatór<br>Es     | io ABC de Faturam<br>specíficos | ento              |     |                                                                                                    |                               |                      |           |  |  |
|--------------------------------------|------------------|---------------------------------|-------------------|-----|----------------------------------------------------------------------------------------------------|-------------------------------|----------------------|-----------|--|--|
| Campos para Visualização:            |                  |                                 |                   |     | Pressione C sobre a colura para ordenação CRESCENTE ou D para ordenação DECRESCENTE<br>Ordenação: EMPRESA CRESC |                               |                      |           |  |  |
| ÷                                    | Vis Campo Filtro |                                 |                   |     |                                                                                                    |                               |                      |           |  |  |
|                                      | P                | Empresa                         |                   | ÷.  | Arraste um cabe                                                                                                 | alho da coluna aqui para agri | upar por essa coluna |           |  |  |
| IP.                                  |                  | Tot. Merc./Serv.                |                   | 1   | Empresa                                                                                                    | Tot. Merc. /Serv.             | Tot, NE              | Tot. Fat. |  |  |
|                                      |                  | Tot. NF                         |                   |     | Cripteou                                                                                                    |                               |                      |           |  |  |
|                                      |                  | Tot. Fat.                       |                   |     |                                                                                                    |                               |                      |           |  |  |
|                                      |                  | Tipo NF                         |                   |     |                                                                                                    |                               |                      |           |  |  |
| IС                                   |                  | NF                              |                   |     |                                                                                                    |                               |                      |           |  |  |
|                                      |                  | Série                           |                   |     |                                                                                                    |                               |                      |           |  |  |
|                                      |                  | Situação                        | Normal            |     |                                                                                                    |                               |                      |           |  |  |
|                                      |                  | Estornada/Estorno               |                   |     |                                                                                                    |                               |                      |           |  |  |
|                                      |                  | Soma Fat.                       | S                 |     |                                                                                                    |                               |                      |           |  |  |
|                                      |                  | Data                            | 01/02/24-13/02/24 |     |                                                                                                    |                               |                      |           |  |  |
|                                      |                  | Dia                             |                   |     |                                                                                                    |                               |                      |           |  |  |
|                                      |                  | Més                             |                   | - 1 |                                                                                                    |                               |                      |           |  |  |
|                                      | 니브               | Ano                             |                   |     |                                                                                                    |                               |                      |           |  |  |
|                                      | 니브               | OFOP                            |                   |     |                                                                                                    |                               |                      |           |  |  |
|                                      |                  | Des. Natureza                   |                   | ~   |                                                                                                    |                               |                      |           |  |  |
| 뉴                                    | 1.0              | Tina                            | E2 - Investor Cal |     |                                                                                                    |                               |                      |           |  |  |
| 14                                   | Agru             | Visualizar                      |                   | CR  |                                                                                                    |                               |                      |           |  |  |
|                                      | _                | Consultas Pré                   | Definidas:        | _   | 1                                                                                                    |                               |                      |           |  |  |
|                                      | Cons             | ulta                            |                   |     |                                                                                                    |                               |                      |           |  |  |
|                                      |                  |                                 |                   |     |                                                                                                    |                               |                      |           |  |  |
|                                      |                  |                                 |                   |     |                                                                                                    |                               |                      |           |  |  |
|                                      |                  |                                 |                   |     |                                                                                                    |                               |                      |           |  |  |
|                                      |                  |                                 |                   |     |                                                                                                    |                               |                      |           |  |  |
|                                      |                  |                                 |                   |     |                                                                                                    |                               |                      |           |  |  |
|                                      |                  |                                 |                   |     |                                                                                                    |                               |                      |           |  |  |
| Duplo click para carregar a consulta |                  |                                 |                   |     |                                                                                                    |                               |                      |           |  |  |
| Nr. Nota: Serie: Empresa:            |                  |                                 |                   |     |                                                                                                    |                               |                      |           |  |  |
|                                      | -                | EMODESA                         | TESTE             | 1.  |                                                                                                    |                               |                      |           |  |  |
| 1                                    |                  | CHINPLESK                       | •                 | -   |                                                                                                    |                               |                      |           |  |  |

- Utilize os filtros para visualizar o relatório de acordo com sua necessidade.
- > Para filtrar, insira o filtro desejado (escreva o que precisa que o sistema busque).
- > Os filtros que estiverem marcados serão apresentados no relatório ao lado.

#### Relatório de NF sem estorno:

Neste relatório, podemos visualizar as notas fiscais que foram enviadas e exigem retorno do seu fornecedor/cliente, quando a natureza de operação utilizada estiver configurada corretamente.

Para configurar corretamente, é necessário marcar "Exigir N.F. Retorno (dig. Fat)" em Parâmetros 1, quando for nota de saída de remessa

| 🗞 Relatório de N.F. de Saída à Retornar/Retornadas 🛛 🛛 💌 |                                            |           |                           |   |  |  |  |  |  |  |  |
|----------------------------------------------------------|--------------------------------------------|-----------|---------------------------|---|--|--|--|--|--|--|--|
| Periodo:<br>De:<br>Até:                                  | Filtros:  Fornecedor: C Cliente:  Produto: |           |                           |   |  |  |  |  |  |  |  |
| Em Aberto                                                | CFOP:                                      | Nr. Nota: | Empresa:<br>EMRPESA TESTE | • |  |  |  |  |  |  |  |
| Comandos:                                                | Sair                                       |           |                           |   |  |  |  |  |  |  |  |

## Relatório de comissões:

Permite a visualização do relatório de comissões por notas fiscais e por itens faturados.

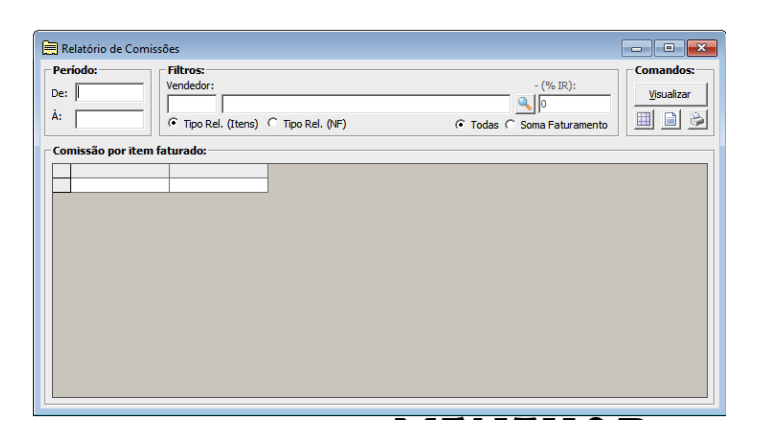